# **Course Information**

Last Modified on 06/26/2025 11:04 am CDT

Edit Course Information | Delete Courses | Push to Sections | Set Course Parameters Used in Scheduling Processes | Manage NCES and SCED Course Data | Course Information Field Descriptions

Tool Search: Course Information

Course Information contains all the important details about a course, things like Course Name and Number, how the course is built (4 terms, 2 schedules, etc.), information about standards and GPA, data that may be included in state reports, and any district-specific fields that may be localized.

As of the <u>Campus.2515 Release Pack (April 2025)</u>, the Course Information tool has a new look and feel! The same fields you are used to still exist, but they may be in a different location.

- See the <u>Course Information Field Descriptions</u> for definitions, database information, and Ad hoc Reporting locations.
- Use your browser's search functionality (CTRL-F, F3, etc.) to locate the new field.

Fields vary by state. Please see your state's <u>State Tools</u> articles for more information on Course and Section procedures in your state.

| U ETUIIOT 2                                                     |                                 | Scheduling & Courses > Courses > Course In<br>Related                                         |
|-----------------------------------------------------------------|---------------------------------|-----------------------------------------------------------------------------------------------|
|                                                                 |                                 | YESHIG                                                                                        |
| ollapse All                                                     |                                 |                                                                                               |
| eneral Course Information                                       |                                 | -                                                                                             |
| ourse Master Linked - English 9                                 |                                 |                                                                                               |
| umber: (Required)                                               | Name: (Required)                | Active:                                                                                       |
| 3100                                                            | English 9                       |                                                                                               |
| ate Code:                                                       |                                 |                                                                                               |
|                                                                 |                                 |                                                                                               |
| CES Code:<br>101001                                             |                                 |                                                                                               |
| CED Subject Area:                                               |                                 | SCED Course Identifier: (Required)                                                            |
| 01: English Language Arts and Literature (K-12)                 | •                               |                                                                                               |
| vailable Carnegie Unit Credit:                                  | SCED Course Level:              | SCED Sequence: (part n of m parts)                                                            |
| 0.00                                                            | G: General or regular courses 🔹 | 1 • of 1 •                                                                                    |
| ED Lowest Grade:                                                | SCED Highest Grade:             |                                                                                               |
|                                                                 |                                 |                                                                                               |
| escription: 🚯                                                   |                                 |                                                                                               |
| B <i>i</i> ⊻ A: = = =                                           | ¶: c>⊞ La +:                    |                                                                                               |
|                                                                 |                                 |                                                                                               |
| had the                                                         |                                 | Course ID: 23949   Modified By Administrator, System on 6/10/2025 3:40 P                      |
| cheduling                                                       |                                 | Course ID: 23949   Modified By Administrator, System on 6/10/2025 3:40 P                      |
| cheduling<br>ourse Setup                                        |                                 | Course ID: 23949   Modified By Administrator, System on 6/10/2025 3:40 P<br>-<br>-<br>-       |
| cheduling<br>ourse Setup<br>tate Defined                        |                                 | Course ID: 23949   Modified By Administrator, System on 6/10/2025 3:40 P<br>- 4<br>- 4<br>- 4 |
| ccheduling<br>course Setup<br>tate Defined<br>istrict Defined   |                                 | Course ID: 23949   Modified By Administrator, System on 6/10/2025 3:40 P<br>                  |
| cheduling<br>ourse Setup<br>tate Defined<br>istrict Defined     |                                 | Course ID: 23949   Modified By Administrator, System on 6/10/2025 3:40 P<br>                  |
| ccheduling<br>:ourse Setup<br>:tate Defined<br>:istrict Defined |                                 | Course ID: 23949   Modified By Administrator, System on 6/10/2025 3:40 P<br>                  |

See the <u>Course Information Tool Rights</u> article for information about rights and subrights needed to use this tool.

The Course editor is organized into the following sections:

- **General Course Information** includes identifying course information, whether it's an active course (students can be scheduled into it), SCED information, and a course description.
- **Scheduling** includes the length of the course, the number of periods it meets in one day, the number of schedules it meets in, the department name, the maximum student count, etc.
- **Course Setup** includes fields like the course is an attendance-taking course, uses positive attendance, is standards-based, reports scores on a student's transcript, and much more.
- **State Defined** lists all of the fields that are used for state reporting in your state and includes fields like Dual Credit and State Report Exclude.
- **District Defined** lists any field your district has chosen to collect data on. These are added using the Custom Attribute/Dictionary.
- Comments lists any additional information about the course that your school or district

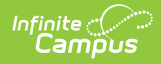

wants known. This could be a note when the course was added to the catalog, that it must meet in a certain room, that it's only for seniors, or some other piece of information.

For State Edition users, all fields are read-only. Data syncs between District Edition and State Edition.

| Course Information 🖈         | Scheduling & Courses > Courses                  | > Course Information |
|------------------------------|-------------------------------------------------|----------------------|
| 3100 English 9               |                                                 | Related Tools 🔨      |
| Expand All                   |                                                 |                      |
| General Course Information   |                                                 | +                    |
| Scheduling                   |                                                 | +                    |
| Course Setup                 |                                                 | +                    |
| State Defined                |                                                 | +                    |
| District Defined             |                                                 | +                    |
| Comments                     |                                                 | +                    |
|                              |                                                 |                      |
|                              |                                                 |                      |
|                              |                                                 |                      |
|                              |                                                 |                      |
| Save Delete Push To Sections |                                                 |                      |
|                              | Course Information Editor - All Cards Collapsed |                      |

See the <u>Course Information Field Descriptions</u> for more details on the available fields.

Click on the gray header or use the plus sign on the right side to expand the card. Use the **Expand All/Collapse All** button at the top of the tool to open or close all of these sections.

| ourse Information 🖈            |                                | Sch                  | neduling & Courses > Courses > | Course Informa |
|--------------------------------|--------------------------------|----------------------|--------------------------------|----------------|
| 00 English 9                   |                                |                      |                                | Related Tools  |
|                                |                                |                      |                                |                |
|                                |                                |                      |                                |                |
| General Course Informati       | ion                            |                      |                                | +              |
| Scheduling                     | վի                             | η                    |                                | _              |
| ferms:                         | Schedules:                     | Periods:             | Sections to Build:             |                |
| 4                              | 1                              | 1                    | 0                              |                |
| Max Students:<br>35            | Department:<br>English         |                      |                                |                |
| Section Template Group:        | Priority:                      | Preferred Room Type: |                                |                |
| Allow Teacher Reqs/Recs:<br>No | Allow Student Requests:<br>Yes | Repeatable:<br>No    | Required:<br>No                |                |
| Advisory:                      | Homeroom:                      | Responsive:          |                                |                |
| 10                             | No                             | No                   |                                |                |
| Course Setup                   |                                |                      |                                | +              |
| State Defined                  |                                |                      |                                | +              |
| Delete Push To Section         | ons []                         |                      |                                |                |
|                                |                                |                      |                                |                |

Infinite Campus

The **Save, Delete, Push to Sections**, and **Full Screen** view buttons display across the bottom of the tool.

|                             |                                | Schedu               | ing & courses > courses | Course Informa |
|-----------------------------|--------------------------------|----------------------|-------------------------|----------------|
| 00 English 9                |                                |                      |                         | Related Tools  |
| Collapse All                |                                |                      |                         |                |
| General Course Informati    | on                             |                      |                         | +              |
| Scheduling                  |                                |                      |                         | _              |
| ferms:                      | Schedules:                     | Periods:             | Sections to Build:      |                |
| 4                           | 1                              | 1                    | 0                       |                |
| Max Students:               | Department:                    |                      |                         |                |
| 35                          | English                        |                      |                         |                |
| Section Template Group:     | Priority:                      | Preferred Room Type: |                         |                |
| ▼                           |                                |                      |                         |                |
| Allow Teacher Reqs/Recs:    | Allow Student Requests:<br>Yes | Repeatable:<br>No    | Required:<br>No         |                |
| Advisory:                   | Homeroom:                      | Responsive:          |                         |                |
| No                          | No                             | No                   |                         |                |
|                             |                                |                      |                         |                |
| Course Setup                |                                |                      |                         | +              |
| State Defined               |                                |                      |                         | +              |
| Save Delete Push To Section | ns []                          |                      |                         |                |

# **Edit Course Information**

Existing course information can be modified by changing current values for the selected course. Any new courses need to be added using the <u>Add Course</u> tool.

#### Best Practices for modifying course data:

- Always follow your school's/district's policies for updating course information.
- For schools/districts using Course Master, changes to courses need to be made in Course Master Information.
- Changes to courses are best managed before the start of the school year.
- 1. Locate and modify the desired value for the appropriate field. The required fields must have a value to save the updates.
- 2. Click **Save** when finished.

Infinite 🗠 🦯

Once course information is saved, <u>Section</u> data can be created. Or, when building sections from scratch using the <u>Scheduling Board</u>, sections are created based on the number of students registering for a course.

Use the Add Course tool to create new courses.

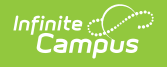

# **Delete Courses**

- 1. Search for and select the Courses to delete.
- 2. Click **Delete**.

| General Course Information                                     |                                                                                             | -                                  |
|----------------------------------------------------------------|---------------------------------------------------------------------------------------------|------------------------------------|
| Course Master Linked - English 9<br>Number: (Required)<br>3100 | Name: (Required) English 9                                                                  | Active:                            |
| State Code:                                                    | Validation Errors                                                                           | ×                                  |
| 12345                                                          | Unable to delete course due to the fo                                                       | llowing errors:                    |
| NCES Code:<br>01001G1.0011                                     | This course has defined sections. All sections must be deleted before deleting this course. |                                    |
| SCED Subject Area:                                             |                                                                                             |                                    |
|                                                                |                                                                                             |                                    |
| Available Carnegie Unit Credit:                                | SCED Course Level:<br>G: General or regular courses                                         | SCED Sequence: (part n of m parts) |
| SCED Lowest Grade: SCED Highest Grade:                         |                                                                                             |                                    |
| Save Delete Push To Sections                                   |                                                                                             |                                    |
|                                                                | Delete Course                                                                               | e Validation Error                 |

When there are no validation errors, the course and its corresponding sections are deleted. Once deleted, the screen goes blank, and then the Course Search option opens.

Courses should only be deleted when they were created in error. While users assigned full tool rights to Course Information can delete courses, this is not a recommended practice.

- Deleting a course causes a loss of current and historical data, including student scores, transcript records, attendance data, etc.
- Courses cannot be deleted when:
  - The Active Trial is locked.
  - Sections are assigned to the course.
  - Cross-Site Enrollment students are scheduled into the course.
  - Responsive Course Schedules are aligned with the course.
  - Scheduling Rules and Planning Rules are associated with the course.
  - Assessments are aligned to the course.

Instead of deleting the course, set the course to inactive by removing the Active checkbox. An inactive course remains when searching for the course but it will not be placed when using the Scheduling Board, and students cannot request the course or be scheduled into the course. Inactive courses still roll forward to future calendars and can be marked as Active when they need to be available again. This way, historical data is not lost.

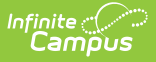

# **Push to Sections**

The **Push to Sections** option moves the grading setup from a course to its sections. Districts should exercise caution when moving changes to sections once classes are in session, as changes may affect grade calculations.

Note the following:

- When a <u>category</u> pushed from a course and a category created by the teacher in the section have the same name, the teacher's category is appended with (1) to distinguish it from the category from the course.
- Categories pushed to sections are locked from editing by teachers.
- Changes made to calculations in Grade Calc Options and Composite Grading may result in changes to students' grades once classes are in session.
- This option is NOT available when the course is a mapped Cross-Site Enrollment course.

This option requires **Read** rights to the Push to Sections subright. See the <u>Course Information</u> <u>Tool Rights</u> article for details.

- 1. Click Push to Sections.
- In the pop-up that opens, Categories, Grade Calc Options, Composite Grades and Weights, and <u>Advisory</u> are automatically selected. Remove the checkbox for any course data that should not be pushed.
- 3. Mark **Overwrite Categories** when any categories at the section level should be overwritten with course-level data.
- 4. Review the list of sections and assigned teachers that will be updated with this push.
- 5. Mark the *I understand and wish to continue.* checkbox to indicate that the changes have been reviewed.
- 6. Click **Push** to update sections with grading data from the course.

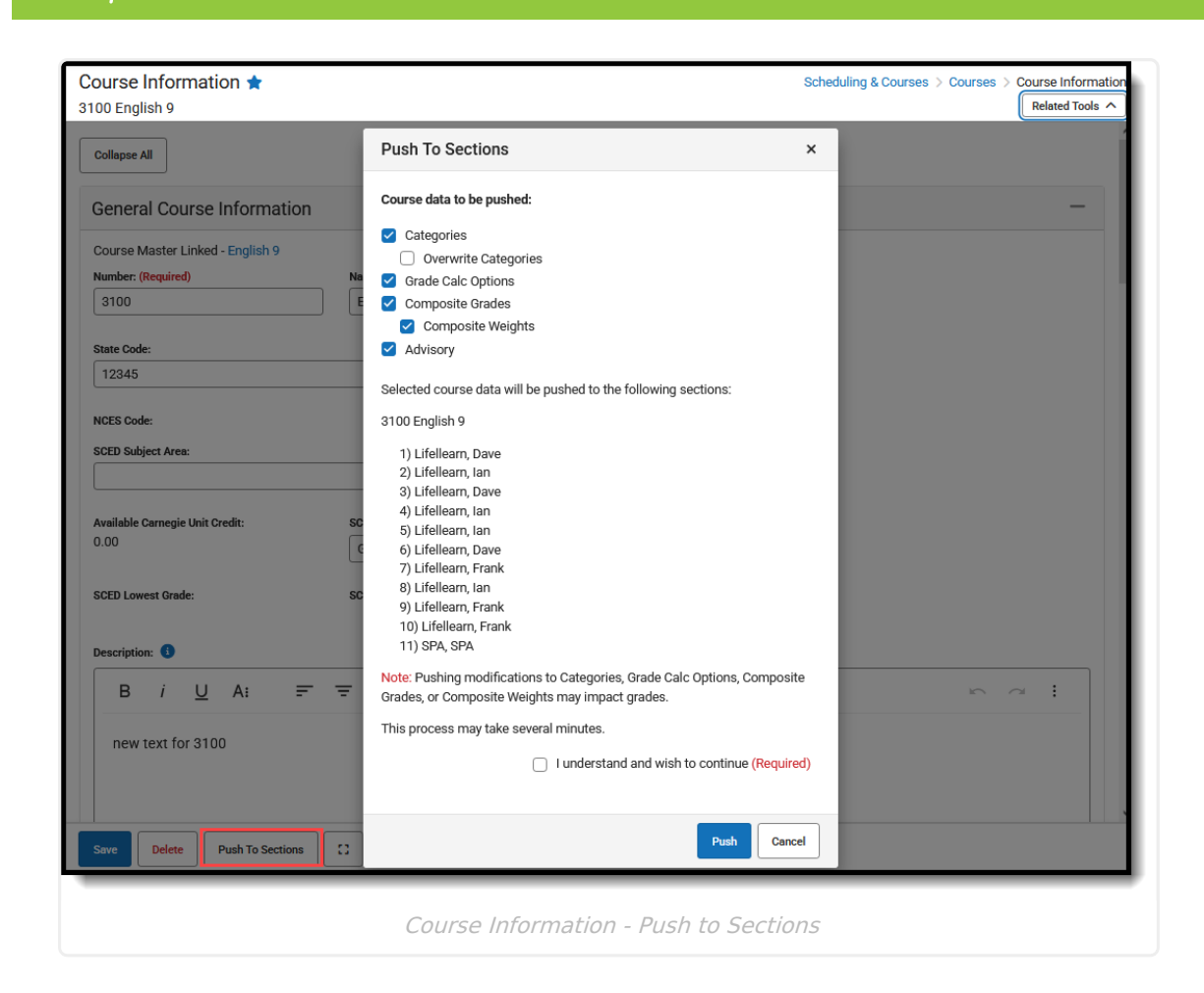

# Set Course Parameters Used in Scheduling Processes

These fields are used in the <u>Scheduling Board</u> when building courses for the next school year.

The values entered for Terms, Schedules, and Periods must be within the limits of the calendar structure. For example, a value of six for Terms is not a valid entry for a calendar that has four terms.

- 1. Enter the number of **Terms, Schedules, and Periods** in which a course section meets. For example, Integrated Math I A course sections meets for two terms, two days of the rotation (or both days when it is an A/B rotation), and for one period each meeting.
- 2. Enter the number of Sections to Build.

Infinite Campus

- Enter the maximum number of students who can be placed in a course section the Max Students field.
- 4. Enter the priority that should be assigned to the course in the **Schedule Load Priority** field.
- 5. Review any other values selected for the course and modify as needed.
- 6. Click the **Save** button when finished.

| + |
|---|
| + |
| + |
| + |
| - |
|   |
|   |
|   |
|   |
|   |
|   |
|   |
|   |
|   |
|   |
|   |
| + |
| + |
|   |

Infinite 🗠

# **Manage NCES and SCED Course Data**

The National Center for Education Statistics (NCES) collects and analyzes data related to education. Codes are used in the collecting and processing of data that facilitates the exchange of information to ensure uniform values. In Campus, these codes are assigned to courses on the Course editor, the Course Masters tool and used in the Course Catalog. These fields are also available in the Ad hoc Reporting Filter Designer when generating reports using the <u>Course/Section Data Type</u>.

| Course Master Linked - English 9<br>Number: (Required)<br>3100                        | Name: (Required)<br>English 9                         | Active:                                                                        |   |
|---------------------------------------------------------------------------------------|-------------------------------------------------------|--------------------------------------------------------------------------------|---|
| State Code:<br>12345                                                                  |                                                       |                                                                                |   |
| NCES Code:<br>01001G1.0011<br>SCED Subject Area:<br>01: English Language Arts and Lit | erature (K-12) 🔻                                      | SCED Course Identifier: (Required)<br>001: English/Language Arts I (9th grade) | • |
| Available Carnegie Unit Credit:                                                       | SCED Course Level:<br>G: General or regular courses • | SCED Sequence: (part n of m parts)                                             |   |
| SCED Lowest Grade:                                                                    | SCED Highest Grade:                                   |                                                                                |   |

The NCES Code is a 12-digit number. When the SCED Subject Area and the SCED Course Identifier

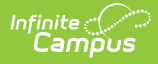

fields are populated, the NCES Code displays as a 5-digit number. When the remaining SCED fields are populated, the NCES Code displays a 12-digit number. When the Course Level field uses localized values with codes that are more than one character, the NCES Code can be longer than 12 digits.

## **NCES Code Sequence**

The following information describes how the NCES Code is derived.

#### Click here to expand...

| NCES Number Display                                       | NCES Code                                                                                                    |  |  |
|-----------------------------------------------------------|----------------------------------------------------------------------------------------------------|--|--|
| 5-digit Number                                            | 2 digits from SCED Subject Area (01001)<br>3 digits from SCED Course Identifier (03003)                                                                                                    |  |  |
| 12-digit Number                                           | <ul> <li>2 digits from SCED Subject Area (01001G091212)</li> <li>3 digits from SCED Course Identifier (01001G091212)</li> <li>2 digits from SCED Lowest Grade (01001G091212)</li> <li>2 digits from SCED Highest Grade (01001G091212)</li> <li>1 value from SCED Course Level (01001G091212)</li> <li>2 digits from SCED Sequence (01001G091212)</li> </ul>                                                                                                    |  |  |
| 12-digit Number with<br>Carnegie Unit Credit<br>Populated | 2 digits from SCED Subject Area (01001G1.0012) 3 digits from SCED Course Identifier (01001G1.0012) 4 digits (includes decimal) from Available Carnegie Unit Credit (01001G1.0012) 1 value from SCED Course Level (01001G1.0012) 2 digits from SCED Sequence (01003G1.0012) Vere code 1 value from SCED Sequence (01003G1.0012) 5000 General for regular courses 5000 General or regular courses 5000 Insert of a log of a log |  |  |

NCES and SCED options are not editable in the Attribute Dictionary as they are a nationally standardized set of codes. These codes are automatically marked to copy forward with newly created calendars.

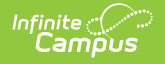

NCES Data syncs to State Edition applications. NCES Data also rolls forward with calendars, as NCES selections are tied to a courseID. Additional items added to the Attribute/Dictionary are automatically marked as Copies Forward.

| Campus Attributes/Dict                                                                      | tionary Editor<br>pry                                                       |                   |  |  |  |
|---------------------------------------------------------------------------------------------|-----------------------------------------------------------------------------|-------------------|--|--|--|
| CTE Course FI                                                                               | CTE Course Flag                                                             |                   |  |  |  |
| Linked Course                                                                               | Number                                                                      |                   |  |  |  |
| Long Course N                                                                               | lame                                                                        |                   |  |  |  |
| Non-traditional                                                                             | Course                                                                      |                   |  |  |  |
| Online Learnin     SCED Course                                                              | g<br>Identifier                                                             |                   |  |  |  |
| B Dictionary                                                                                | (1876 Entries)                                                              |                   |  |  |  |
| SCED Course                                                                                 | Level                                                                       |                   |  |  |  |
| SCED Sequen                                                                                 | ce                                                                          |                   |  |  |  |
| E SCED Subject                                                                              | Area                                                                        |                   |  |  |  |
| 🗄 🕩 Subject Area                                                                            | for Credits Earned                                                          |                   |  |  |  |
| *Display Name<br>SCED Course Identifier<br>*Field Name<br>scedCourseId<br>Max Size Seq<br>0 | *Screen Location<br>Course<br>*Data Type<br>drop-down list<br>Hide Required | Copies<br>Forward |  |  |  |
| Comments                                                                                    |                                                                             |                   |  |  |  |
|                                                                                             |                                                                             |                   |  |  |  |
|                                                                                             |                                                                             |                   |  |  |  |
| NCE                                                                                         | S Data - Copies F                                                           | Forward           |  |  |  |

# **Course Information Field Descriptions**

<u>General Course Information | Scheduling | Course Setup | State Defined | District Defined |</u> <u>Comments</u>

The following is a list of fields available in each of the Course Information cards.

## **General Course Information**

Click here to expand...

| Course Master Linked - English 9    |                                 |                                              |
|-------------------------------------|---------------------------------|----------------------------------------------|
| Number: (Required)                  | Name: (Required)                | Active:                                      |
| 3100                                | English 9                       |                                              |
| State Code:                         |                                 |                                              |
|                                     |                                 |                                              |
| NCES Code:                          |                                 |                                              |
| 01004                               |                                 |                                              |
| SCED Subject Area:                  |                                 | SCED Course Identifier: (Required)           |
| 01: English Language Arts and Liter | ature (K-12) 🔹                  | 004: English/Language Arts IV (12th grade) 🔹 |
|                                     |                                 |                                              |
| Available Carnegie Unit Credit:     | SCED Course Level:              | SCED Sequence: (part n of m parts)           |
| 0.00                                | G: General or regular courses 🔹 | 1 • of 1 •                                   |
| SCED Lowest Grade:                  | SCED Highest Grade:             |                                              |
|                                     |                                 |                                              |
| Description: 🚯                      |                                 |                                              |
|                                     |                                 |                                              |
| $\mathbf{R}$ i U A:                 | 11 G 田 티                        |                                              |

Infinite Campus

General Course Information Card

| Field Name                       | Description                                                                                                    | Location                                                                                                    |
|----------------------------------|----------------------------------------------------------------------------------------------------|----------------------------------------------------------------------------------------------------|
| Course Master<br>Linked          | Displays when the course is<br>linked to a Course Master.<br>Clicking the link takes you to<br>the Course Master<br>Information tool where fields<br>can be modified and pushed<br>to the courses.<br>When a course is linked to a<br>Course Master, fields<br>populated by the Course<br>Master become uneditable<br>on the Course Information<br>tool. | Database: Course.courseMasterID<br>Ad hoc Reporting:<br>Course/Section Data Type: Course ><br>Course Information > courseMasterID<br>(courseInfo.courseMasterID)                                                                                                    |
| <b>Number</b><br><i>Required</i> | This number is used for<br>identification, searching,<br>and making requests. It is<br>also displayed on student<br>schedules and transcripts.<br>Spaces are not allowed at<br>the beginning or end of this<br>field. Numbers or letters can<br>be entered.                                                                                              | Database: Course.number<br>Ad hoc Reporting:<br>Student Data Type: Student > Learner ><br>Schedule > Course/Section ><br>courseNumber<br>(courseSection.courseNumber)<br>Course/Section Data Type: Course ><br>Course Information > courseNumber<br>(courseInfo.courseNumber) |

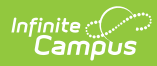

| Field Name                     | Description                                                                                                    | Location                                                                                                    |
|--------------------------------|----------------------------------------------------------------------------------------------------|----------------------------------------------------------------------------------------------------|
| <b>Name</b><br><i>Required</i> | A more descriptive<br>identifier, the course name<br>is visible in many places in<br>Campus and can be up to 30<br>characters in length.<br>Spaces are not allowed at<br>the beginning or end of this<br>field.                                                                                                    | Database: Course.name Ad hoc Reporting: Student Data Type: Student > Learner > Schedule > Course/Section > courseName (courseSection.courseName) Course/Section Data Type: Course > Course Information > courseName (courseInfo.courseName)                                                                                                    |
| Active                         | <ul> <li>Indicates whether the course is active and therefore available for requests and scheduling.</li> <li>An Active Course is defined as a course that is not yet dropped, which has one of three impacts, depending on the context of the course: <ul> <li>When the course met in a previous term, "active" means the roster placement for the student either has a blank (null) end date or the end date is the last date of the term.</li> <li>When the course meets in the current term, "active" means the roster placement for the student either has a blank (null) end date or the end date is the last date of the term.</li> </ul> </li> <li>When the course meets in the current term, "active" means the roster placement for the student either has a blank (null) end date or the end date is greater than or equal to the current date.</li> <li>When the course meets in a future term, "active" has no real meaning, as all future courses are considered active regardless of the start or end date.</li> </ul> | Database: Course.active<br>Ad hoc Reporting:<br>Student Data Type: Student > Learner ><br>Schedule > Course/Section > active<br>(courseSection.active)<br>Course Information > active<br>(courseInfo.active)<br>Additional Ad hoc Information<br>> Click here to expand<br>Reports a zero (0) value when the<br>checkbox is not marked, indicating the<br>course is inactive. Reports a value of 1<br>when the checkbox is marked, indicating<br>the course is active.<br>Set the Operator field to TRUE to return<br>only active courses. |

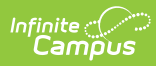

| Field Name | Academic Planning Logic<br>Click here to expand                                                                                                    | Location |
|------------|----------------------------------------------------------------------------------------------------|----------|
|            | Courses that are not marked<br>as active are filtered out of<br>the Course Planner when in<br>Counselor mode. In the<br>Portal, students cannot<br>search for inactive courses<br>at all.                                                                                                    |          |
|            | Transcript grades earned for<br>inactive courses (taken<br>when they were active) are<br>still counted towards<br>student credit and towards<br>Academic Planning<br>requirements and Planning<br>Rules.                                                                                                    |          |
|            | When a course is inactive in<br>a previous calendar and is a<br>prerequisite for a current<br>active course, the inactive<br>course must remain as a<br>prerequisite course set in<br>the Transcript/Course<br>Number(s) field on the<br>Prerequisite Planning Rule<br>for the current active<br>course. Otherwise, the<br>student's Course Plan will<br>not be accurate. |          |

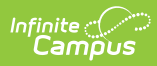

| Field Name | Description                                                                                                    | Location                                                                                                    |
|------------|----------------------------------------------------------------------------------------------------|----------------------------------------------------------------------------------------------------|
| State Code | A code assigned to a course<br>that is used in state reports,<br>up to 20 characters long.<br>The entered value can be<br>numbers or letters, decimals<br>or special characters.<br>See the <u>Responsive</u><br><u>Scheduling</u> article for<br>section for this field's impact<br>on responsive courses.<br>This field behaves<br>differently in each state.<br>See the <u>State Code Field</u><br>Logic section for details. | Database: Course.statecode<br>Ad hoc Reporting:<br>Student Data Type: Student > Learner ><br>Schedule > Course/Section > stateCode<br>(courseSection.stateCode)<br>Course/Section Data Type: Course ><br>Course Information > stateCode<br>(courseInfo.stateCode) |

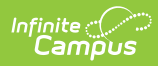

| Field Name | Description                                                                                                    | Location                                                                                                    |
|------------|----------------------------------------------------------------------------------------------------|----------------------------------------------------------------------------------------------------|
| NCES Code  | A 5-digit or 12-digit<br>alphanumeric value<br>(depending on what fields<br>are populated) that is a<br>combination of the<br>populated SCED codes and<br>Available Carnegie Unit<br>value.<br>• When the SCED Subject<br>Area and the SCED<br>Course Identifier fields<br>are populated, the<br>NCES Code displays as<br>a 5-digit number.<br>• When the SCED Subject<br>Area and the SCED<br>Course Identifier fields<br>are populated, along<br>with the remaining<br>fields on the NCES Data<br>editor, the NCES Data<br>editor, the NCES Code<br>displays a 12-digit<br>number.<br>See the NCES Code<br>Sequence section for details<br>on how the code is derived.<br>There is a core set of NCES<br>values provided by the<br>National Center for<br>Education Statistics website.<br>In certain states, these<br>values may be localized.<br>Note that the NCES code<br>field displays "none" until<br>the Subject Area and the<br>SCED Course Identifier fields<br>have been populated. When<br>those values have been<br>cleared, the NCES code field<br>displays "none" | Database: N/A (calculated field using<br>the Subject Area and SchedCourseID)<br>Ad hoc Reporting:<br>Student Data Type: Student > Learner ><br>Schedule > Course/Section > NCESCode<br>(courseSection.NCESCode)<br>Course Information > NCES Code<br>(courseInfo.NCES Code) |

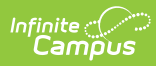

| Field Name                            | Description                                                                                                    | Location                                                                                                    |
|---------------------------------------|----------------------------------------------------------------------------------------------------|----------------------------------------------------------------------------------------------------|
| SCED Subject<br>Area                  | The Secondary School<br>Course Classification<br>System: School Codes for<br>the Exchange of Data<br>(SCED) presents a taxonomy<br>and course descriptions for<br>secondary education.<br>This is intended to help<br>schools and education<br>agencies maintain<br>longitudinal information<br>about students' coursework<br>in an efficient, standardized<br>format that facilitates the | Database:<br>CourseInfo.SCEDSubjectArea<br>Ad hoc Reporting:<br>Student Data Type: Student > Learner ><br>Schedule > Course/Section ><br>scedSubjectArea<br>(courseSection.scedSubjectArea)<br>Course/Section Data Type: Course ><br>Course Information > SCED Subject Area<br>(courseInfo.SCED Subject Area)             |
|                                       | exchange of records as<br>students transfer from one<br>school to another, or to<br>post-secondary education.<br>For a list of the SCED<br>Subject Area Codes, see the<br><u>National Center for</u><br><u>Education Statistics</u> website.                                                                                                    |                                                                                                    |
| SCED Course<br>Identifier<br>Required | A 3-digit number that<br>distinguishes a course<br>within a Course within SCED<br>Subject Area.<br>These identifiers are general<br>but provide enough<br>specificity to identify the<br>course's topic and to<br>distinguish it from other<br>courses in that subject area.                                                                                                    | Database:<br>CourseInfo.SCEDCourseIdentifier<br>Ad hoc Reporting:<br>Student Data Type: Student > Learner ><br>Schedule > Course/Section ><br>scedCourseID<br>(courseSection.scedCourseID)<br>Course/Section Data Type: Course ><br>Course Information > SCED Course<br>Identifier (courseInfo.SCED Course<br>Identifier) |

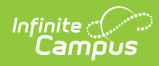

| Field Name                           | Description                                                                                                    | Location                                                                                                    |
|--------------------------------------|----------------------------------------------------------------------------------------------------|----------------------------------------------------------------------------------------------------|
| Available<br>Carnegie Unit<br>Credit | Indicates the amount of<br>credit available to a student<br>who successfully meets the<br>objectives of the course. It is<br>a measure of "seat time"<br>rather than a measure of<br>attainment of the course<br>objectives.                                                                                                    | Database:<br>CourseInfo.SCEDAvailableCredit<br>Ad hoc Reporting:<br>Student Data Type: Student > Learner ><br>Schedule > Course/Section ><br>scedAvailableCredit<br>(courseSection.scedAvailableCredit) |
|                                      | The Carnegie Foundation<br>defined the Carnegie Unit as<br>120 hours of class or<br>contact time with an<br>instructor over the course of<br>a year at the secondary<br>(American high school)<br>level. This breaks down into<br>a single one-hour meeting<br>on each of five days per<br>week for a total of 24 weeks<br>per year. However, knowing<br>that classes usually meet for<br>50 minutes yields a value of<br>30 weeks per year. A<br>semester (one-half of a full<br>year) earns 1/2 a Carnegie<br>Unit.<br>The entered value formats<br>as N.NN. When a value of<br>1.5 is entered, the NCES<br>Course Code includes this as<br>1.50. See the NCES Code<br>Sequence section for details<br>on how the code is derived.<br>A course meeting every day<br>for one period of the school<br>day over the span of a<br>school year offers one<br>Carnegie unit. | Course/Section Data Type: Course ><br>Course Information > SCED Available<br>Credit (courseInfo.SCED Available<br>Credit)                                                                               |
|                                      | Values of 1 up to 999.99 can be entered.                                                                                                    |                                                                                                    |

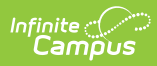

| Field Name                              | Description                                                                                                    | Location                                                                                                    |
|-----------------------------------------|----------------------------------------------------------------------------------------------------|----------------------------------------------------------------------------------------------------|
| SCED Course<br>Level                    | The secondary course's<br>level of rigor.<br>Options may be localized in<br>some states.                                                                                                    | Database:<br>CourseInfo.SCEDCourseLevel<br>Ad hoc Reporting:<br>Student Data Type: Student > Learner ><br>Schedule > Course/Section ><br>scedCourseLevel<br>(courseSection.scedCourseLevel)<br>Course/Section Data Type: Course ><br>Course Information > SCED Course Level<br>(courseInfo.SCED Course Level)                                                                                                    |
| SCED Sequence<br>(part n of m<br>parts) | Describes the manner in<br>which schools may break up<br>courses into multiple<br>courses to address complex<br>course content.<br>Chemistry may be broken<br>into 2 different courses:<br>Chemistry 1 and Chemistry<br>2. Taking Chemistry 1 would<br>be course "one of two" or "1<br>2". It is important to<br>remember that sequence<br>describes the order in which<br>courses are taken.<br>The first sequence field<br>cannot have a higher value<br>than the second sequence<br>field.<br>These fields are<br>automatically populated<br>with values of 1 of 1. | Database:CourseInfo.SCEDSequenceNumberCourseInfo.SCEDSequenceMaxAd hoc Reporting:Student Data Type: Student > Learner >Schedule > Course/Section >scedSequenceNum(courseSection.secSequenceNum)Student Data Type: Student > Learner >Schedule > Course/Section >scedSequenceMax(courseSection.secSequenceMax)Course/Section Data Type: Course >Course Information > SCED SequenceNumber)Course/Section Data Type: Course >Course Information > SCED SequenceNumber)Course Information > SCED SequenceMax (courseInfo.SCED SequenceMax)Ad hoc Additional Information• Click here to expandSCED Sequence Number applies to thePart N field. SCED SequenceMax appliesto the Part M field. |

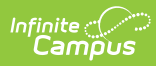

| Field Name            | Description                                                                                                    | Location                                                                                                    |
|-----------------------|----------------------------------------------------------------------------------------------------|----------------------------------------------------------------------------------------------------|
| SCED Lowest<br>Grade  | Indicates the lowest grade<br>level offered for a specific<br>course.<br>This field is used for pre-<br>secondary courses and can<br>be selected when the SCED<br>Subject Areas field has a<br>value of the following:<br>• 89: Special Education<br>(EE)<br>• 90: Comprehensive<br>Age-Level Programs<br>(EE)<br>• 91: Non-Subject<br>Specific Classifications<br>(EE)<br>The entered grade level<br>must be less than the<br>entered grade level for<br>SCED Highest Grade.    | Database: CourseInfo.SCEDLowestGrade<br>Ad hoc Reporting:<br>Student Data Type: Student > Learner ><br>Schedule > Course/Section ><br>scedLowestGrade<br>(courseSection.scedLowestGrade)<br>Course/Section Data Type: Course ><br>Course Information > SCED Lowest Grade<br>(courseInfo.SCED Lowest Grade)  |
| SCED Highest<br>Grade | Indicates the highest grade<br>level offered for a specific<br>course.<br>This field is used for pre-<br>secondary courses and can<br>be selected when the SCED<br>Subject Areas field has a<br>value of the following:<br>• 89: Special Education<br>(EE)<br>• 90: Comprehensive<br>Age-Level Programs<br>(EE)<br>• 91: Non-Subject<br>Specific Classifications<br>(EE)<br>The entered grade level<br>must be greater than the<br>entered grade level for<br>SCED Lowest Grade. | Database:<br>CourseInfo.SCEDHighestGrade<br>Ad hoc Reporting:<br>Student Data Type: Student > Learner ><br>Schedule > Course/Section ><br>scedHighestGrade<br>(courseSection.active)<br>Course/Section Data Type: Course ><br>Course Information > SCED Highest<br>Grade (courseInfo.SCED Highest<br>Grade) |

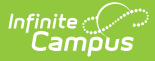

| Field Name  | Description                                                                                                    | Location                                                                                                    |
|-------------|----------------------------------------------------------------------------------------------------|----------------------------------------------------------------------------------------------------|
| Description | The Course Description<br>section displays the detailed<br>description of the course.<br>This description is visible in<br>the Course Catalog and<br>when students request<br>courses on the Campus<br>Portal. It can only be<br>modified from the Course<br>Catalog. | Database: Course.description<br>Ad hoc Reporting:<br>Student Data Type: Student > Learner ><br>Schedule > Course/Section > description<br>(courseSection.description)<br>Course/Section Data Type: Course ><br>Course Information > description |
|             |                                                                                                    | (courseInfo.description)                                                                                                    |

#### State Code Field Logic

The State Code field behaves differently in each state. The following summarizes these differences. Follow your state's procedures when using this field.

| Course Information 😭             |                               |   |                                    |
|----------------------------------|-------------------------------|---|------------------------------------|
| 100 English 9                    |                               |   |                                    |
| Collapse All                     |                               |   |                                    |
| General Course Information       |                               |   |                                    |
| Course Master Linked - English 9 |                               |   |                                    |
| Number: (Required)               | Name: (Required)              |   | Active:                            |
| 3100                             | English 9                     |   |                                    |
| State Code:                      |                               |   |                                    |
| 12345                            |                               | ] |                                    |
| NCES Code:                       |                               |   |                                    |
| SCED Subject Area:               |                               |   | SCED Course Identifier:            |
|                                  |                               | • |                                    |
| Available Carnegie Unit Credit:  | SCED Course Level:            |   | SCED Sequence: (part n of m parts) |
| 0.00                             | G: General or regular courses | • | 1 <b>v</b> of 1 <b>v</b>           |
|                                  | SCED Highest Grade:           |   |                                    |

For states that use the <u>Course Code Setup</u> tool to define State Codes:

- The State Code field is a searchable dropdown with values defined in the Course Code Setup tool.
- No additional values can be added on the Course Information tool.
- When the State Code field is populated on the <u>Course Master Information</u> tool, the field is read-only on the Course Information tool.
- When the State Code field is NOT populated on the Course Master Information tool and is not locked, the field can be populated on the Course Information tool.

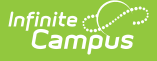

For states that use the State Code attribute and define dictionary values in either the Course attribute or the Definition attribute via the <u>Core Attribute/Dictionary</u>:

- The State Code field is a searchable dropdown with values defined in the Course Code Setup tool.
- No additional values can be added on the Course Information tool.
- When the State Code field is populated on the Course Master Information tool, the field is read-only on the Course Information tool.
- When the State Code field is NOT populated on the Course Master Information tool and is not locked, the field can be populated on the Course Information tool.

For states that do not use the Course Code Setup tool or the State Code Attribute to define values:

- The State Code field is a text box instead of a searchable field.
- When the State Code field is populated on the Course Master Information tool, the field is read-only on the Course Information tool.
- When the State Code field is NOT populated on the Course Master Information tool and is not locked, the field can be populated on the Course Information tool.

## Scheduling

Click here to expand...

Field

| Terms:<br>4                                                                                            | Schedules:                                     | Periods:                | Sections to Build: |  |
|----------------------------------------------------------------------------------------------------|------------------------------------------------|-------------------------|--------------------|--|
| Max Students:<br>35  \$ Schedule Load Priority:  \$ \$ \$ \$ \$ \$ \$ \$ \$ \$ \$ \$ \$ \$ \$ \$ \$ \$ | Department:<br>English<br>Preferred Room Type: | Section Template Group: | •                  |  |
| Allow Teacher Reqs/Recs:                                                                               | Allow Student Requests:                        | Repeatable:             | Required:          |  |
|                                                                                                    |                                                |                         |                    |  |

Description

Location

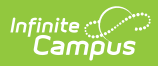

| Field | Description                                                                                                    | Location                                                                                                    |
|-------|----------------------------------------------------------------------------------------------------|----------------------------------------------------------------------------------------------------|
| Terms | Indicates the number of<br>terms one instance of the<br>course covers, such as a<br>semester long course that<br>lasts for two terms in a four<br>quarter schedule.                                                                                                    | Database: Course.terms<br>Ad hoc Reporting:<br>Student Data Type: Student > Learner ><br>Schedule > Course/Section > terms<br>(courseSection.terms) |
|       | This field, along with the<br>Schedules and Periods<br>fields, needs to be<br>populated in order to<br>accurately reflect a<br>student's requested units.                                                                                                    | Course/Section Data Type: Course > Course<br>Information > terms ( <b>courseInfo.terms)</b>                                                         |
|       | The entered number for<br>this field must be greater<br>than zero (0) and must not<br>be more than the maximum<br>number of terms set on the<br>calendar. For example, a a<br>value of 6 cannot be<br>entered for a calendar that<br>has only 4 terms.                               |                                                                                                    |
|       | <ul><li>Academic Planning Logic</li><li>Click here to expand</li></ul>                                                                                                    |                                                                                                    |
|       | This field calculates the<br>credit a student receives for<br>this course. <b>This field</b><br><b>should not be blank or</b><br><b>have a value of zero.</b>                                                                                                    |                                                                                                    |
|       | When viewing the Course<br>Plan and the Grad Progress<br>tools, a planned course that<br>is scored multiple times<br>only displays once with the<br>total amount of credit the<br>student receives for that<br>course. Value is multiplied<br>by the value entered in this<br>field. |                                                                                                    |

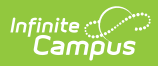

| Field     | Description                                                                                                    | Location                                                                                                    |
|-----------|----------------------------------------------------------------------------------------------------|----------------------------------------------------------------------------------------------------|
| Schedules | Indicates the total number<br>of period schedules in<br>which the course meets.<br>This field, along with the<br>Terms and Periods fields,<br>needs to be populated in<br>order to accurately reflect a<br>student's requested units.<br>The entered number for<br>this field must be greater<br>than zero (0) and must not<br>be more than the maximum<br>number of schedules<br>assigned to the calendar.<br>For example, a a value of 6<br>cannot be entered for a<br>calendar that has only 4<br>schedules. | Database: Course.schedules<br>Ad hoc Reporting:<br>Student Data Type: Student > Learner ><br>Schedule > Course/Section > schedules<br>(courseSection.schedules)<br>Course/Section Data Type: Course > Course<br>Information > schedules<br>(courseInfo.schedules) |

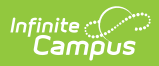

| Field                | Description                                                                                                    | Location                                                                                                    |
|----------------------|----------------------------------------------------------------------------------------------------|----------------------------------------------------------------------------------------------------|
| Periods              | Indicates the number of<br>periods in one day a course<br>is taught.<br>This value is most often<br>one. For schools using<br>block scheduling, this<br>number would be two - the<br>student attends the same<br>course for two hours.<br>This field, along with the<br>Terms and Schedules fields,<br>must be populated to<br>accurately reflect a<br>student's requested units.<br>The entered number for<br>this field must be greater<br>than zero (0) and must not<br>be more than the maximum<br>number of periods set on<br>the calendar. For example,<br>a a value of 6 cannot be<br>entered for a calendar that<br>has only 4 periods. | Database: Course.period<br>Ad hoc Reporting:<br>Student Data Type: Student > Learner ><br>Schedule > Course/Section > periods<br>(courseSection Data Type: Course > Course<br>Information > periods<br>(courseInfo.periods)                                              |
| Sections to<br>Build | Indicates to the <u>Scheduling</u><br><u>Board</u> how many sections of<br>this course exist.                                                                                                    | Database: Course.sectionToBuild<br>Ad hoc Reporting: Student > Learner<br>Planning > Course Requests > Course ><br>sectionsToBuild (course.sectionToBuild)<br>Course/Section Data Type: Course > Course<br>Information > sectionsToBuild<br>(courseInfo.sectionsToBuild) |

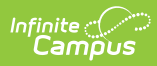

| Field        | Description                                                                                                    | Location                                                                                                    |
|--------------|----------------------------------------------------------------------------------------------------|----------------------------------------------------------------------------------------------------|
| Max Students | Displays the maximum<br>number of students that<br>can be scheduled into the<br>sections of the course. This<br>field is also on the <u>Section</u><br>editor; it only needs to be<br>populated in one location<br>(either on the Course editor<br>or the Section editor).<br><b>Only positive, whole</b><br><b>number values can be</b><br><b>entered.</b><br>When using the <u>Scheduling</u><br><u>Board</u> to load course<br>sections OR when loading<br>requests for students using<br>the <u>Walk-In Scheduler</u> , this<br>field MUST be populated<br>with a value that is greater<br>than zero. | Database: Course.maxStudents<br>Ad hoc Reporting:<br>Student Data Type: Student > Learner ><br>Schedule > Course/Section > maxStudents<br>(courseSection.maxStudents)<br>Course/Section Data Type: Course > Course<br>Information > maxStudents<br>(courseInfo.maxStudents)                   |
| Department   | Contains the lists of<br><u>departments</u> created in<br>that can be used to<br>organize courses. Assigning<br>a department to courses<br>helps in the organization of<br>the schedule.<br>When using the <u>Scheduling</u><br><u>Board</u> or when searching by<br>department, all courses in<br>that department are<br>grouped together.                                                                                                    | Database: Course.departmentName<br>Ad hoc Reporting:<br>Student Data Type: Student > Learner ><br>Schedule > Course/Section ><br>departmentName<br>(courseSection.departmentName)<br>Course/Section Data Type: Course > Course<br>Information > departmentName<br>(courseInfo.departmentName) |

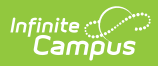

| Field                        | Description                                                                                                    | Location                                                                                                    |
|------------------------------|----------------------------------------------------------------------------------------------------|----------------------------------------------------------------------------------------------------|
| Schedule Load<br>Priority    | Indicates priority that<br>should be given to a course<br>during scheduling.<br>This is used in the<br><u>Scheduling Board</u> when<br>loading course requests. A<br>value of 1 indicates the<br>courses are first, which<br>might be helpful for courses<br>that aren't offered every<br>year.                                                                                                   | Database: Course.priority<br>Ad hoc Reporting:<br>Student Data Type: Student > Learner ><br>Schedule > Course/Section > priority<br>(courseSection.priority)<br>Course/Section Data Type: Course > Course<br>Information > departmentName<br>(courseInfo.departmentName) |
| Preferred Room<br>Type       | Lists the type of room in<br>which this course can be<br>scheduled. Room types are<br>created in the<br>Attribute/Dictionary.<br>See the <u>Rooms</u> article for<br>more information.                                                                                                    | Database: Course.roomType<br>Ad hoc Reporting:<br>Student Data Type: Student > Learner ><br>Schedule > Course/Section > roomType<br>(courseSection.roomType)<br>Course/Section Data Type: Course > Course<br>Information > departmentName<br>(courseInfo.departmentName) |
| Section<br>Template<br>Group | Indicates to which <u>Section</u><br><u>Template</u> Group the course<br>is assigned. This is used in<br>section placement for<br>schools that have a<br>complex schedules<br>(rotating days with different<br>periods on each day,<br>waterfall schedules,<br>biometric scheduling, etc.).<br>When this field is<br>populated, the Terms,<br>Schedules and Periods<br>fields cannot be modified. | Database:<br>Course.sectionTemplateGroup<br>Ad hoc Reporting:<br>Course/Section Data Type: Course > Course<br>Information > sectionTemplateGroup<br>(courseInfo.sectionTemplateGroup)                                                                                    |

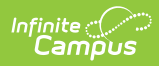

| Field                      | Description                                                                                                    | Location                                                                                                    |
|----------------------------|----------------------------------------------------------------------------------------------------|----------------------------------------------------------------------------------------------------|
| Allow Teacher<br>Reqs/Recs | Indicates teachers are able<br>to recommend students for<br>the course. When marked,<br>teachers can suggest<br>courses for the student<br>using the <u>Course Requests</u><br>tool and can recommend<br>future courses for the<br>student using the <u>Student</u><br><u>Course Recommendations</u><br>tool.<br>See the <u>Teacher Course</u><br><u>Requests and Course</u><br><u>Requests and Course</u><br><u>Recommendations section</u><br>for more information.<br>Student Course<br>Recommendations are used<br>in the Academic Planning<br>process and require the<br>student to have an active<br>Academic Plan. Teacher<br>Course Requests are used<br>in the Scheduling process.<br><b>Academic Planning Logic</b><br>• Click here to expand<br>Courses marked with this<br>checkbox can be chosen by<br>teachers in the Teacher<br>Course Requests tool and<br>the Student Course<br>Recommendations tool,<br>when the teacher has<br>appropriate tool rights.<br>Teachers can only request<br>courses that are marked to<br>allow student requests.e | Database: Course.allowTeacherRequests Ad hoc Reporting: Course/Section Data Type: Course > Course Information > allowTeacherRequests (courseInfo.allowTeacherRequests) Ad hoc Information: Reports a value of zero (0) when the checkbox is not marked, and a value of 1 when the checkbox is marked. |

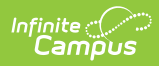

| Field                     | Description                                                                                                    | Location                                                                                                    |
|---------------------------|----------------------------------------------------------------------------------------------------|----------------------------------------------------------------------------------------------------|
| Allow Student<br>Requests | Indicates students can<br>request this course through<br>the Portal.<br>When this is not marked,<br>the course displays in the<br>Course Catalog search<br>results with a message that<br>states courses can only be<br>added by a counselor, and<br>students are not allowed to<br>request this on the Portal.<br><b>Academic Planning Logic</b><br>• Click here to expand<br>Courses marked to Allow<br>Student Requests can be<br>chosen by students when<br>planning courses for the<br>next school year(s) and can<br>be added to their academic<br>plan in the Portal.<br>When a course is not<br>marked to allow student<br>requests, the Course<br>Catalog search on the<br>Portal displays a message,<br>and only counselors can<br>add the course to a<br>student's Academic Plan. | Database: Course.requestable<br>Ad hoc Reporting:<br>Student Data Type: Student > Learner ><br>Schedule > Course/Section > requestable<br>(courseSection.requestable)<br>Course/Section Data Type: Course > Course<br>Information > requestable<br>(courseInfo.requestable) |

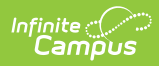

| Field      | Description                                                                                                    | Location                                                                                                    |
|------------|----------------------------------------------------------------------------------------------------|----------------------------------------------------------------------------------------------------|
| Repeatable | Courses marked as<br>repeatable can be chosen<br>by students multiple times<br>to add to their academic<br>plan.<br>Academic Planning Logic<br>Click here to expand<br>Courses marked as<br>repeatable can be chosen<br>by students multiple times<br>to add to their academic<br>plan.                                                                                                    | Database: Course.repeatable<br>Ad hoc Reporting:<br>Student Data Type: Student > Learner ><br>Schedule > Course/Section > repeatable<br>(courseSection.repeatable)<br>Course/Section Data Type: Course > Course<br>Information > repeatable<br>(courseInfo.repeatable)<br>Additional Ad hoc Information<br>Reports a value of zero (0) when the<br>checkbox is not marked, and a value of 1<br>when the checkbox is marked. |
| Required   | Indicates whether the<br>course is required.<br>Marking this does not mean<br>the course is necessary for<br>a student to graduate<br>(those courses are<br>indicated on a student's<br>Graduation Plan).<br><b>There is no logic</b><br><b>associated with marking</b><br><b>this,</b> but when a school<br>were to use this checkbox<br>to note which courses a<br>student needed in order to<br>meet graduation<br>requirements, this would be<br>used in a report. Then, all<br>courses marked as<br>Required could be found. | Database: Course.required<br>Ad hoc Reporting:<br>Student Data Type: Student > Learner ><br>Schedule > Course/Section > required<br>(courseSection.required)<br>Course/Section Data Type: Course > Course<br>Information > required<br>(courseInfo.required)<br>Additional Ad hoc Information<br>Reports a value of zero (0) when the<br>checkbox is not marked, and a value of 1<br>when the checkbox is marked.           |
| Advisory   | Identifies a course as an<br>advisory course.                                                                                                    | Database: Course.advisory<br>Ad hoc Reporting:<br>Course/Section Data Type: Course > Course<br>Information > advisory<br>(courseInfo.advisory)                                                                                                    |

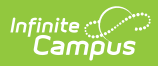

| Field      | Description                                                                                                    | Location                                                                                                    |
|------------|----------------------------------------------------------------------------------------------------|----------------------------------------------------------------------------------------------------|
| Homeroom   | Indicates that this course functions as a homeroom.                                                                                                    | Database: Course.homeroom                                                                                                    |
|            | This field is used in<br>scheduling and attendance<br>reports and functions as a<br>sort option when<br>scheduling courses for the<br>next school year. It also<br>causes the teacher's name<br>to print on the <u>Report Card</u> .                                                                                                    | Ad hoc Reporting:<br>Student Data Type: Student > Learner ><br>Schedule > Course/Section > homeroom<br>(courseSection.homeroom)<br>Course/Section Data Type: Course > Course<br>Information > homeroom<br>(courseInfo.homeroom)<br>Ad hoc Information<br>Reports a value of zero (0) when the<br>checkbox is not marked, and a value of 1<br>when the checkbox is marked.         |
| Responsive | When marked, indicates the course allows for                                                                                                    | Database: Course.responsive                                                                                                    |
|            | Responsive Course<br>offerings.<br>See the <u>Responsive</u><br><u>Scheduling</u> articles for more<br>information.<br>This checkbox cannot be<br>marked for Cross-Site<br>Enrollment courses.<br>When this checkbox is<br>marked, the following fields<br>are disabled:<br>• Schedule Load Priority<br>• Max Students<br>• Terms<br>• Schedules<br>• Periods<br>• Sections to Build<br>• Repeatable<br>• Allow Teacher<br>Requests<br>• Allow Student<br>Requests | Ad hoc Reporting:<br>Student Data Type: Student > Learner ><br>Schedule > Course/Section > responsive<br>(courseSection.responsive)<br>Course/Section Data Type: Course > Course<br>Information > responsive<br>(courseInfo.responsive)<br>Ad hoc Information<br>Reports a value of zero (0) when the<br>checkbox is not marked, and a value of 1<br>when the checkbox is marked. |

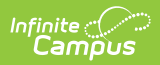

| Field                    | Description                                                                                                    | Location                                                                                                    |
|--------------------------|----------------------------------------------------------------------------------------------------|----------------------------------------------------------------------------------------------------|
| Cross-Site<br>Enrollment | <ul> <li>When marked, indicates<br/>this course is available for<br/>students participating in<br/>Cross-Site Enrollment<br/>courses.</li> <li>This only displays when the<br/>Course Master Information<br/>has Cross-Site Enrollment<br/>marked.</li> <li>See the <u>Cross-Site</u><br/><u>Enrollment</u> articles for more<br/>information.</li> </ul> | Database: Course.allowCrossSiteEnrollment Ad hoc Reporting: Course/Section Data Type: Course > Course Information > Cross-Site Enabled (courseInfo.Cross-SiteEnabled) |

### **Course Setup**

Click here to expand...

| Subject Type:<br>CORE: Core Academic Subj | ect Area                  | Core Academic Class: (Required)     ENG: English | •                       |
|-------------------------------------------|---------------------------|--------------------------------------------------|-------------------------|
| Transcript:                               | GPA Weight:               | Bonus Points:                                    | Course-Only Curriculum: |
| Attendance:                               | Positive Attendance:      | Expected Hours:                                  |                         |
| Standards-Based:                          | Hide Standards On Portal: | Ignore Master Push:                              | External LMS Exclude:   |
| Activity:                                 |                           |                                                  |                         |
|                                           |                           |                                                  |                         |

Field Description Location

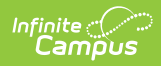

| Field                                     | Description                                                                                                    | Location                                                                                                    |
|-------------------------------------------|----------------------------------------------------------------------------------------------------|----------------------------------------------------------------------------------------------------|
| Subject Type                              | Indicates whether the<br>information taught in the<br>course applies to one of the<br>following:<br>CORE: Core Academic Subject<br>Area<br>ELEM: Basic Elementary<br>Curriculum<br>SPED: Special Education<br>Content<br>When the information does<br>not fall into one of these<br>categories, select NA: Not<br>Applicable.<br>When CORE is selected, a<br>required Core Academic Class<br>field displays. | Database: Course.subjectType<br>Ad hoc Reporting:<br>Student Data Type: Student > Learner ><br>Schedule > Course/Section > subjectType<br>(courseSection.subjectType)<br>Course/Section Data Type: Course ><br>Course Information > subjectType<br>(courseInfo.subjectType) |
| Core Academic<br>Class<br><i>Required</i> | This field is required when the<br>Subject Type is set to CORE:<br>Core Academic Subject Area.<br>Core Academic Classes refer<br>to any course in one of the<br>following areas:<br>• English<br>• Reading/Language Arts<br>• Mathematics<br>• Science<br>• Foreign Language<br>• Civics & Government<br>• Economics<br>• Arts<br>• History<br>• Geography                                                   | Database: Course.coreSubject<br>Ad hoc Reporting:<br>Student Data Type: Student > Learner ><br>Schedule > Course/Section > coreSubject<br>(courseSection.coreSubject)<br>Course/Section Data Type: Course ><br>Course Information > coreSubject<br>(courseInfo.coreSubject) |

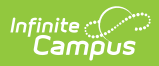

| Field      | Description                                                                                                    | Location                                                                                                    |
|------------|----------------------------------------------------------------------------------------------------|----------------------------------------------------------------------------------------------------|
| Transcript | Indicates whether the course<br>should be included on student<br>transcripts.                                                                                                    | Database: Course.transcriptAd hoc Reporting:<br>Student Data Type: Student > Learner ><br>Schedule > Course/Section > transcript<br>(courseSection.transcript)Course/Section Data Type: Course ><br>Course Information > transcript<br>(courseInfo.transcript)Ad hoc Information:<br>Reports a value of zero (0) when the<br> |
| GPA Weight | Indicates that the course<br>contributes to the student's<br>cumulative GPA calculation. It<br>indicates the impact of the<br>course score in GPA<br>calculations relative to other<br>courses.<br>For example, a school's score<br>group is on a standard 4.0<br>scale. A course has a weight<br>of 2. For a student that<br>receives an A (4.0), the GPA<br>value then equals an 8, thus<br>inflating the calculation. Most<br>often, this field is set to a 1.<br>When the course does not<br>contribute to the GPA at all,<br>leave the field blank.<br>When the GPA Weight on a<br>Transcript Course Record is<br>blank/null/zero, the GPA Value<br>for that Course is not included<br>in any Weighted or<br>Unweighted GPA calculations<br>on the transcript. | Database: course.gpaWeight<br>Ad hoc Reporting:<br>Student Data Type: Student > Learner ><br>Schedule > Course/Section > gpaWeight<br>(courseSection Data Type: Course ><br>Course Information > gpaWeight<br>(courseInfo.gpaWeight)                                                                                          |

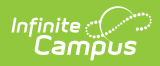

| Field                     | Description                                                                                                    | Location                                                                                                    |
|---------------------------|----------------------------------------------------------------------------------------------------|----------------------------------------------------------------------------------------------------|
| Bonus Points              | Indicates whether bonus<br>points are used in calculating<br>GPA.                                                                                                    | Database: Course.bonusPointsAvail Ad hoc Reporting: Student Data Type: Student > Learner Planning > Course Requests > Course > bonusPointsAvail (course.bonusPointsAvail) Course/Section Data Type: Course > Course Information > bonusPointsAvail (courseInfo.bonusPointsAvail) Ad hoc Information: Reports a value of zero (0) when the checkbox is not marked, and a value of 1 when the checkbox is marked.                                                          |
| Course-Only<br>Curriculum | Prevents teachers from<br>aligning assignments aligned<br>to sections in this course to<br>sections in any other courses.<br>Normally, teachers can align<br>an assignment to any section<br>they teach, including those in<br>multiple sections. This option<br>restricts that ability; when an<br>assignment is aligned to a<br>section in this course, only<br>other sections of the same<br>course can be selected in the<br>Section Selector of the<br>assignment. | Database: Course.courseOnlyCurriculum<br>Ad hoc Reporting:<br>Student Data Type: Student > Learner<br>Planning > Course Requests > Course ><br>courseOnlyCurriculum<br>(course.courseOnlyCurriculum)<br>Course/Section Data Type: Course ><br>Course Information ><br>courseOnlyCurriculum<br>(courseInfo.courseOnlyCurriculum)<br>Ad hoc Information:<br>Reports a value of zero (0) when the<br>checkbox is not marked or a value of 1<br>when the checkbox is marked. |

| Field                  | Description                                                                                                    | Location                                                                                                    |
|------------------------|----------------------------------------------------------------------------------------------------|----------------------------------------------------------------------------------------------------|
| Attendance             | Indicates whether attendance<br>is taken during this course.                                                                                                    | Database: Course.attendanceAd hoc Reporting:<br>Student Data Type: Student > Learner ><br>Schedule > Course/Section > attendance<br>(courseSection.attendance)Course/Section Data Type: Course ><br>                                                                                                    |
| Positive<br>Attendance | Indicates whether attendance<br>recorded for this section is in<br>the form of positive<br>attendance, in which the<br>teacher tracks how long<br>students work in a given<br>course area.<br>When the <u>Positive Attendance</u><br><u>Preference</u> is set to No, this<br>field is used as an indicator.<br>When the preference is set to<br>Yes, additional logic is turned<br>on, allowing schools to enter<br>positive attendance data for<br>these courses. | Database: Course.unitAttendance<br>Ad hoc Reporting:<br>Student Data Type: Student > Learner ><br>Schedule > Course/Section ><br>unitAttendance<br>(courseSection.unitAttendance)<br>Course/Section Data Type: Course ><br>Course Information > unitAttendance<br>(courseInfo.unitAttendance)<br>Ad hoc Information:<br>Reports a value of zero (0) when the<br>checkbox is not marked, and a value of 1<br>when the checkbox is marked. |

| Field                       | Description                                                                                                    | Location                                                                                                    |
|-----------------------------|----------------------------------------------------------------------------------------------------|----------------------------------------------------------------------------------------------------|
| Expected Hours              | <ul> <li>When the Positive Attendance</li> <li>Preference is set to Yes, this field displays, indicating the total number of hours of attendance a student enrolled in this class is required to have.</li> <li>Hours can be entered as whole numbers or as decimal numbers up to 6 characters (1000.25, etc.). A maximum value of 8760 hours can be entered.</li> </ul> | Database: Course.expectedHours<br>Ad hoc Reporting:<br>Student Data Type: Student > Learner ><br>Schedule > Course/Section ><br>expectedHours<br>(courseSection.expectedHours)<br>Course/Section Data Type: Course ><br>Course Information > expectedHours<br>(courseInfo.expectedHours)      |
| Standards-<br>Based         | Indicates whether this course<br>is graded using a traditional<br>grading scale or aligned with<br>a standards area.                                                                                                    | Database: Course.standardsBased<br>Ad hoc Reporting:<br>Student Data Type: Student > Learner ><br>Schedule > Course/Section ><br>standardsBased<br>(courseSection.standardsBased)<br>Course/Section Data Type: Course ><br>Course Information > standardsBased<br>(courseInfo.standardsBased) |
| Hide Standards<br>On Portal | Hides the standards assigned<br>to a course from being<br>viewed on the Portal and<br>Student App. Standards still<br>display for teachers in<br>Campus Instruction.<br>Marking this checkbox marks<br>it for all of a course's section<br>upon save.                                                                                                    | Database: Course.hideStandardsOnPortal<br>Ad hoc Reporting:<br>Student Data Type: Student > Learner<br>Planning > Course Requests > Course ><br>hideStandardsOnPortal<br>(course.hideStandardsOnPortal)                                                                                       |

| Field                   | Description                                                                                                    | Location                                                                                                    |
|-------------------------|----------------------------------------------------------------------------------------------------|----------------------------------------------------------------------------------------------------|
| lgnore Master<br>Push   | <ul> <li>Prevents this course from<br/>being updated when grading<br/>setup is pushed from the<br/>Course Master. Grading setup<br/>can be pushed from <u>Course</u><br/><u>Master Information</u> or using<br/>the <u>Push All Course Masters</u><br/>tool.</li> <li>Displays when the course is<br/>linked to a Course Master.</li> <li>Only users with tool rights for<br/>Push All Course Masters can<br/>edit this field.</li> </ul> | Database: Course.ignoreMasterPushAd hoc Reporting:Student Data Type: Student > LearnerPlanning > Course Requests > Course >ignoreCourseMasterPush(course.ignoreCourseMasterPush)Course/Section Data Type: Course >Course Information >ignoreCourseMasterPush(courseInfo.ignoreCourseMasterPush)Ad hoc Information:Reports a value of zero (0) when thecheckbox is not marked or a value of 1when the checkbox is marked.                                                                                 |
| External LMS<br>Exclude | When a district is sharing<br>Campus data with an external<br>learning management<br>system, this checkbox can be<br>used to exclude specific<br>records from being shared.<br>This designation also applies<br>to all Sections associated with<br>this Course. When the<br>Exclude checkbox is marked<br>for the School or Calendar<br>associated with this Course,<br>that designation also applies<br>to this Course.                  | Database: Course.externalLMS         Ad hoc Reporting:         Student Data Type: Student > Learner >         Schedule > Course/Section >         externalLMSExclude         (course.externalLMSExclude)         Course/Section Data Type: Course >         Course Information > externalLMSExclude         (courseInfo.externalLMSExclude)         Ad hoc Information:         Reports a value of zero (0) when the         checkbox is not marked or a value of 1         when the checkbox is marked. |
| Activity                | Indicates the course is being<br>used to track an activity such<br>as an athletic team or extra-<br>curricular. It may use a state-<br>or district-defined set of<br>codes.                                                                                                    | Database: Course.activityCode<br>Ad hoc Reporting:<br>Student Data Type: Student > Learner ><br>Schedule > Course/Section > activityCode<br>(course.activityCode)<br>Course/Section Data Type: Course ><br>Course Information > activityCode<br>(courseInfo.activityCode)                                                                                                    |

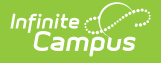

#### **State Defined**

#### Click here to expand...

The State Defined card includes any field required for your state's reports and extracts, and any field your state needs to track but may not be included in reports/extracts.

The top three fields (highlighted in the image below) are used throughout Campus in other areas, and are defined below.

Fields vary by state. Review your <u>state's content</u> for more information.

| tate Defined          |                                 |                                | -                   |
|-----------------------|---------------------------------|--------------------------------|---------------------|
| State Report Exclude: | Ed-Fi Term Descriptor Override: | Туре:                          |                     |
| <u>~</u>              |                                 | E: Elective                    | <b></b>             |
| CTE:                  | 21st CCLC:                      | 21st CCLC Activity Type:       |                     |
|                       | •                               |                                | ▼                   |
| Level:                | Honors:                         | Comm                           | unity College CTDS: |
| •                     |                                 | •                              | <b>*</b>            |
| Location Override:    | CTE Minutes per Week:           | End of Course Assessment Code: |                     |
| <b>^</b>              | 0.000                           | •                              |                     |
| Dual Crodit:          | Poet Secondary:                 | ITED-                          |                     |

Field

Description

Location

| Field                                | Description                                                                                                    | Location                                                                                                    |
|--------------------------------------|----------------------------------------------------------------------------------------------------|----------------------------------------------------------------------------------------------------|
| State Report<br>Exicude              | When marked, course<br>information is not included in<br>any state reports.<br>See the <u>Responsive</u><br><u>Scheduling and Course</u><br><u>Management</u> section for this<br>field's impact on responsive<br>courses.                                                                                                    | Database: Course.stateReportExclude Ad hoc Reporting: Student Data Type: Student > Learner > Schedule > Course/Section > stateReportExclude (courseSection.stateReportExclude) Course/Section Data Type: Course > Course Information > stateReportExclude (courseInfo.stateReportExclude) Ad hoc Information: Reports a value of zero (0) when the checkbox is not marked or a value of 1 when the checkbox is marked. |
| Ed-Fi Term<br>Descriptor<br>Override | This field determines whether<br>the course is eligible to be<br>mapped to a different<br>Sessions resource in Ed-Fi<br>than the one that would be<br>referenced based on the<br>Section Schedule Placement.<br>This field only displays<br>when your state used Ed-<br>Fi to collect student data<br>through Ed-Fi Resources. | Database: Course.edFiTermType<br>Ad hoc Reporting:<br>Student Data Type: Student > Learner<br>> Schedule > Course/Section ><br>edFiTermType<br>(courseSection.edFiTermType)<br>Course/Section Data Type: Course ><br>Course Information > edFiTermType<br>(courseInfo.edFiTermType)                                                                                                    |
| Туре                                 | The options available in this<br>dropdown can be edited in<br>the <u>Attribute Dictionary</u> and<br>provide additional filtering<br>fields in <u>Ad hoc Reporting</u> .                                                                                                    | Database: Course.type<br>Ad hoc Reporting:<br>Student Data Type: Student > Learner<br>> Schedule > Course/Section > type<br>(courseSection.type)<br>Course/Section Data Type: Course ><br>Course Information > type<br>(courseInfo.Type)                                                                                                    |

## **District Defined**

Click here to expand...

This section lists any fields and values your district has chosen to track. These are localized fields

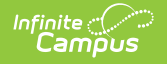

that may or may not be reported in local reports or state reports.

| Course Information ★<br>2052 Engineering Design I          |                                 | Scheduling & Courses |
|------------------------------------------------------------|---------------------------------|----------------------|
| Course Setup                                               |                                 | +                    |
| State Defined                                              |                                 | +                    |
| District Defined                                           |                                 | -                    |
| CAASPP Label:                                              |                                 |                      |
| CAASPP Type:                                               | <b></b>                         |                      |
| CTE Industry Sector:<br>ENG: Engineering and Architechture |                                 |                      |
| Comments                                                   |                                 | +                    |
|                                                            | District Defined Fields Display |                      |

These fields are created in the Custom Attribute/Dictionary tool.

Your district should provide guidance on district-defined fields. When no district-defined fields are created, text indicating such fields displays in place of any fields.

| Course Information *                                                     | Scheduling & Courses > |
|--------------------------------------------------------------------------|------------------------|
| 3100 English 9                                                           |                        |
| Collapse All                                                             |                        |
| General Course Information                                               | +                      |
| Scheduling                                                               | +                      |
| Conceduing                                                               |                        |
| Course Setup                                                             | +                      |
| State Defined                                                            | +                      |
|                                                                          | ·                      |
| District Defined                                                         | -                      |
| Your district has not created any District Defined fields for this tool. |                        |
| Comments                                                                 | +                      |
|                                                                          |                        |
|                                                                          |                        |
| No District Defined Fields                                               |                        |

#### Comments

Click here to expand...

The Comments section provides any additional information added for the course. This is a text field where staff can enter items related to when it was added to the catalog, who added it, etc. It

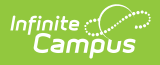

differs from the Description field in that it is used for internal notes about the course and not used in any other scheduling tool or process.

| Course Information 🖈             | Scheduling & Courses |
|----------------------------------|----------------------|
| 3100 English 9                   |                      |
|                                  |                      |
| General Course Information       | +                    |
| Scheduling                       | +                    |
| Course Setup                     | +                    |
| State Defined                    | +                    |
| District Defined                 | +                    |
| Comments                         | -                    |
| Comments:                        |                      |
| Course added in 2004-05 catalog. |                      |
| Meets in Honors Hall.            |                      |
|                                  |                      |

Course Information - Comments Section